## 9<sup>th</sup> Congress of the International Pediatric Transplant Association (IPTA 2017)

# **HOW TO REGISTER GUIDE**

For Registration inquiries contact Eugenia 'Kena' Siu at info@ipta2017.org

How to Register Guide - https://cm.ipta2017.org

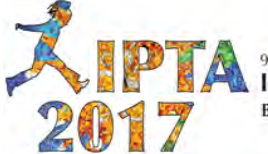

## **Login Page**

IMPORTANT: We recommend that you use one of the following browsers: Google Chrome, Firefox and Safari, to avoid experiencing problems.

| You must have a user                                                                                                    | account in | order to register.                                                                      |   |                                                                               |
|----------------------------------------------------------------------------------------------------|------------|-----------------------------------------------------------------------------------------|---|-------------------------------------------------------------------------------|
|                                                                                                    |            | Login to your account                                                                   |   |                                                                               |
|                                                                                                    |            | Email Address                                                                           | K | Returning user login (use only if you have previously created a user account) |
|                                                                                                    |            | Password                                                                                |   |                                                                               |
| Click here (only once)<br>to retrieve your<br>password if forgotten.<br>An email will be sent to<br>you, please be patient.<br>Make sure to check<br>your junk mail folder |            | Login<br>Create an account<br>If you don't have an account, click here to create<br>one | Ł | Click here to Create a<br>new user account                                    |
|                                                                                                    | Z          | Forget your Password ?                                                                  |   |                                                                               |

If you already have a user account but cannot remember the email address you used, please do NOT create a new account. Send us a request at <u>info@ipta2017.org</u>

How to Register Guide - https://cm.ipta2017.org

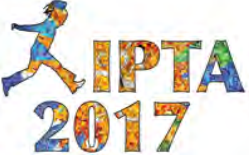

In order to create an account, you will need to complete the 3 Steps containing profile information.

**Step 1:** Account information – Name, Email, Password, Country and Membership information.

**Step 2:** Professional information – Profession, Credentials, Degrees, Gender, Areas of Interest.

**Step 3:** Contact information – Job Title, Department, Institution, Mailing Address, City, State, Country, Phone, Assistant Information.

**Review:** Once the 3 steps above are completed, you will have the chance to review the information and make modifications in 'My Profile' module.

How to Register Guide - https://cm.ipta2017.org

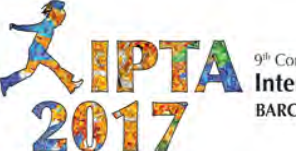

#### Your Dashboard

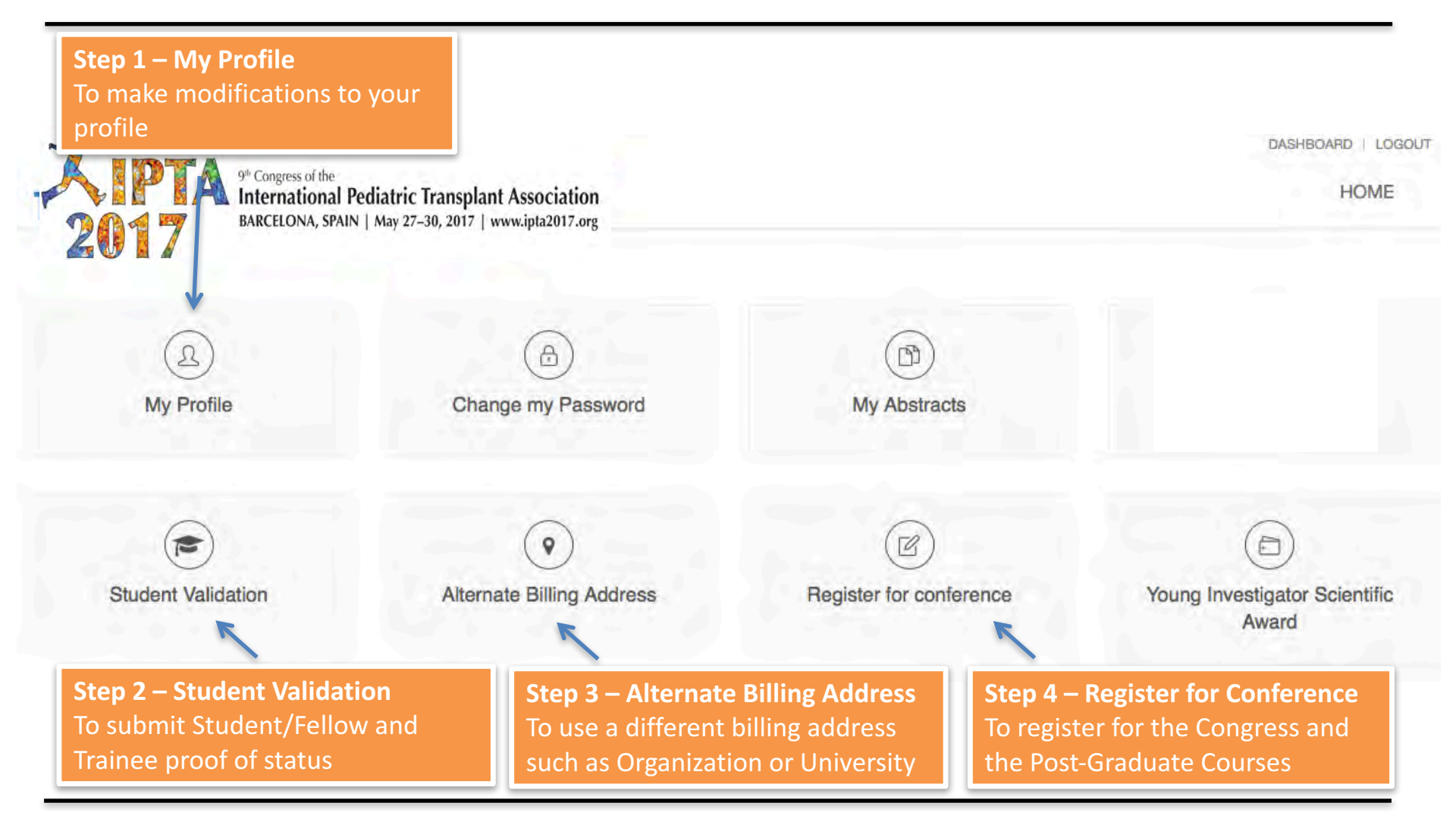

How to Register Guide - https://cm.ipta2017.org

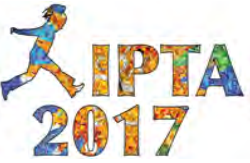

#### Page 1 – Click on Register for Conference

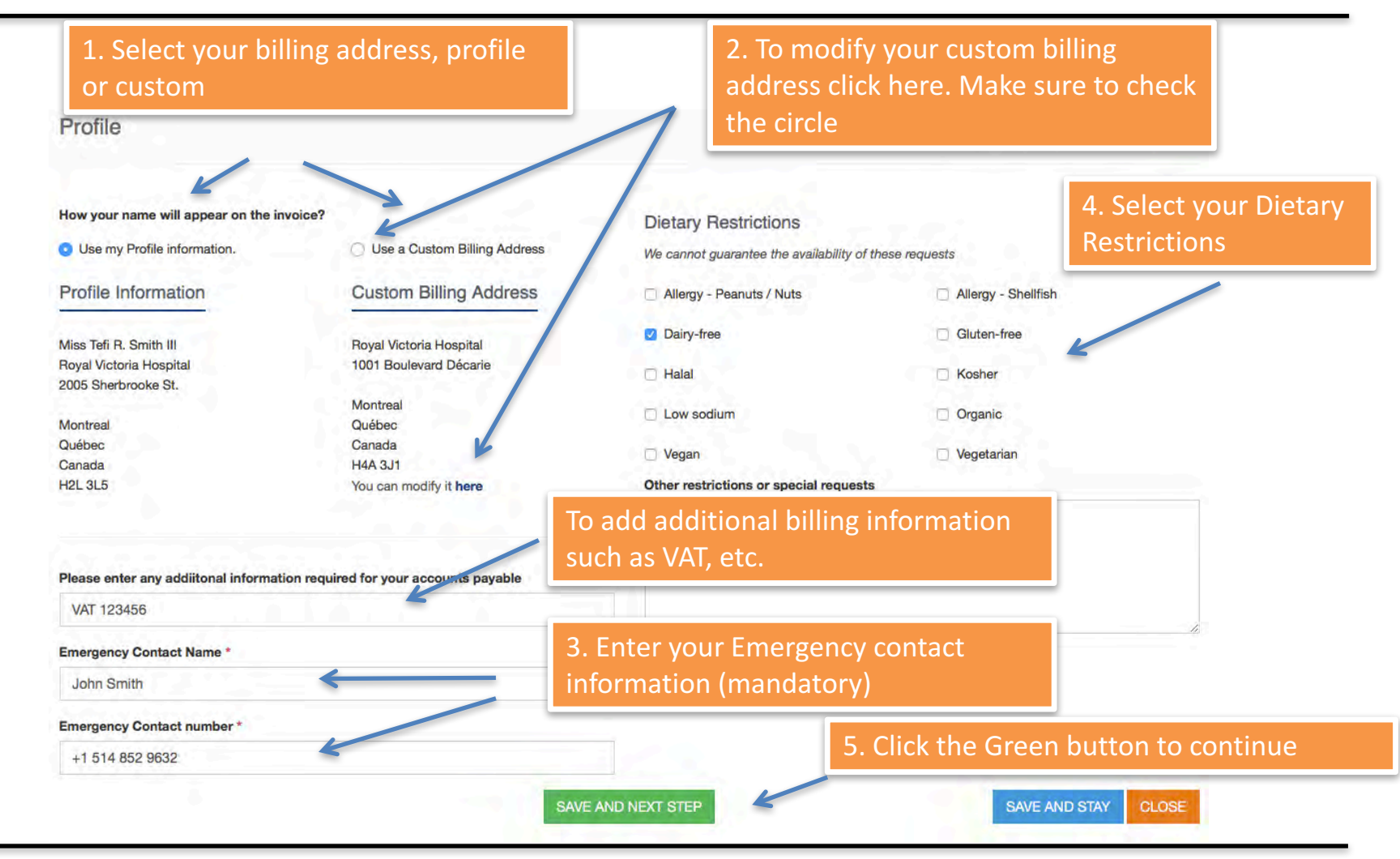

How to Register Guide - https://cm.ipta2017.org

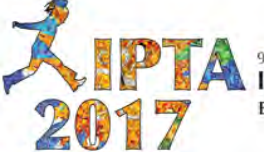

#### Page 2 – Select your Registration Category

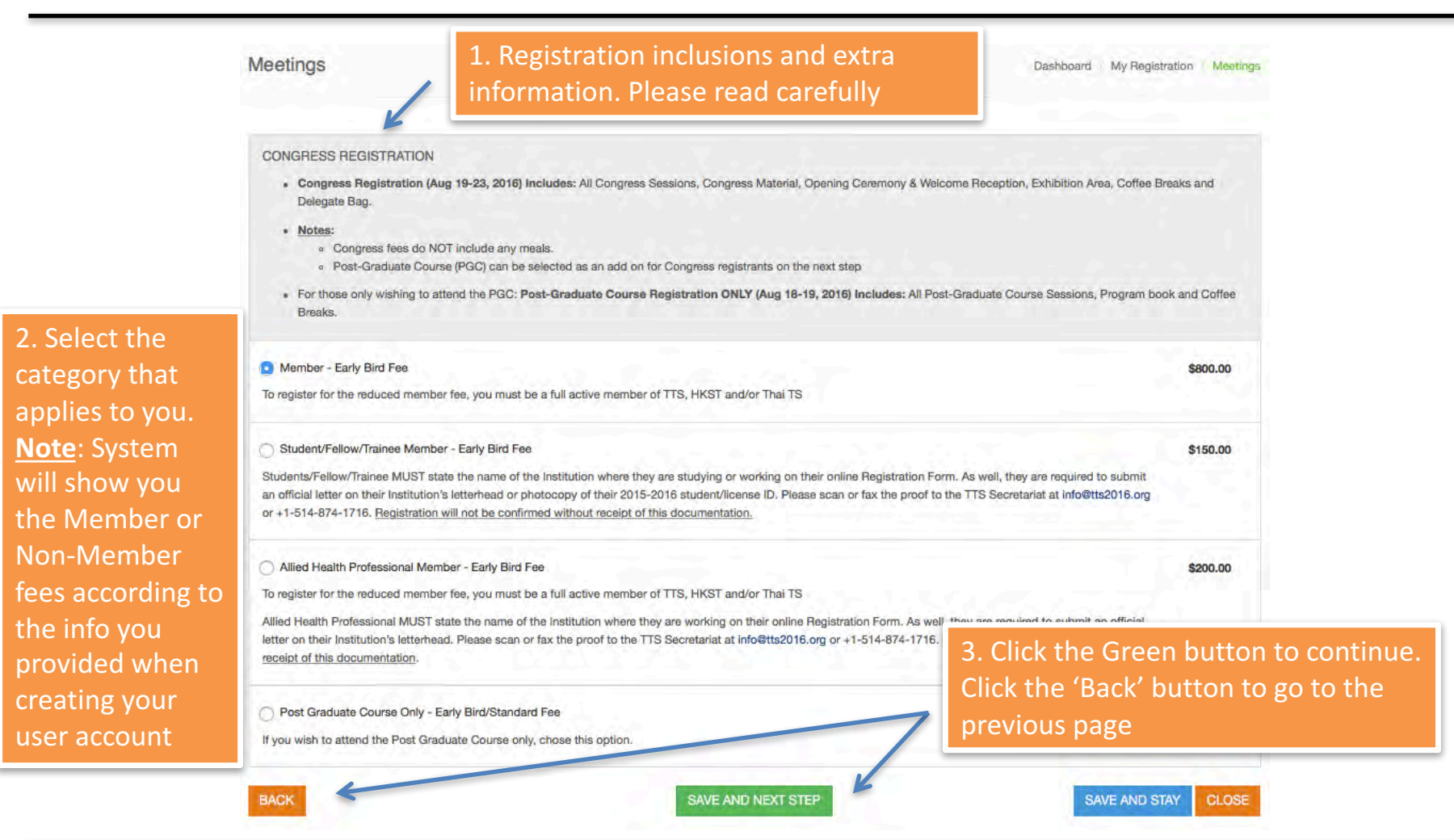

How to Register Guide - https://cm.ipta2017.org

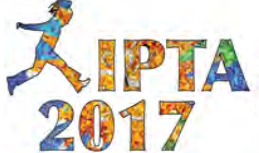

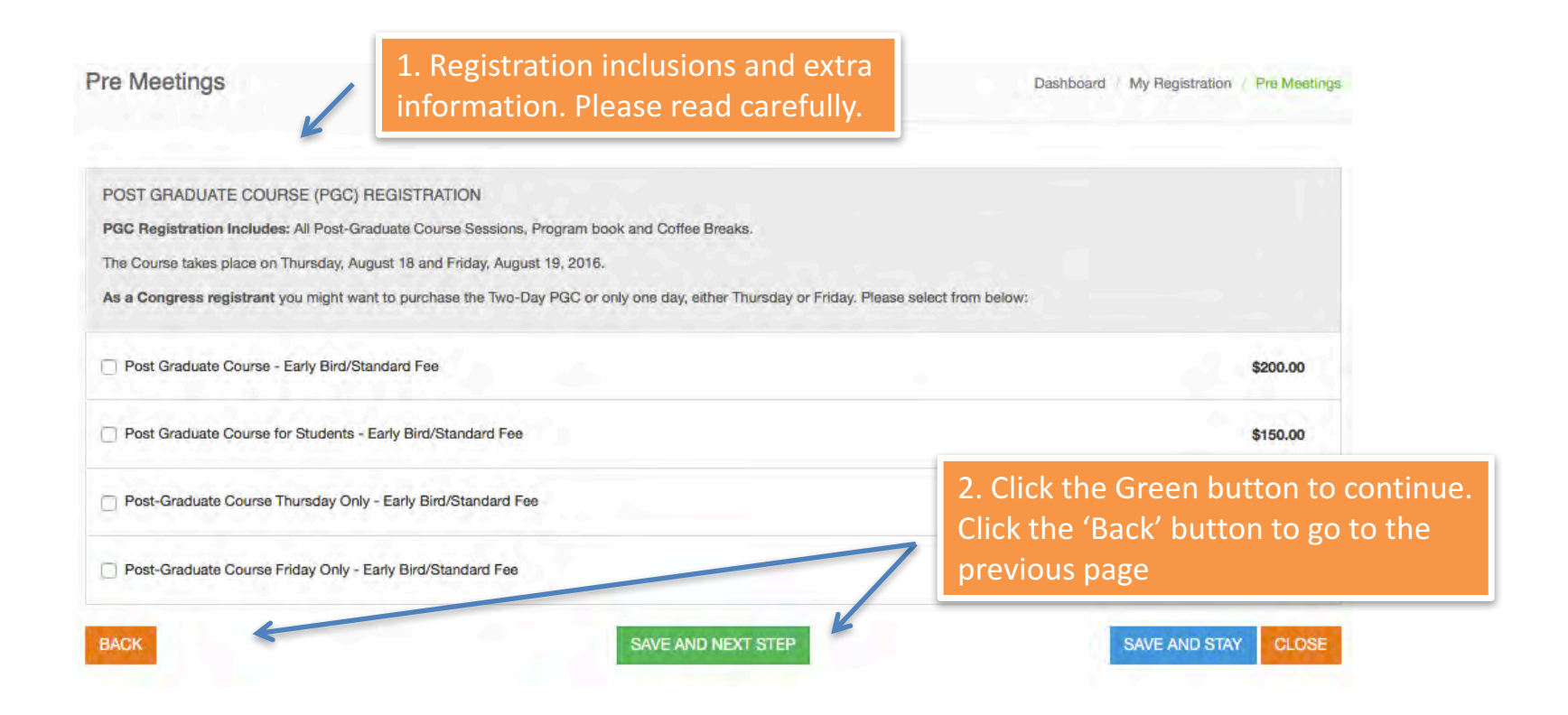

How to Register Guide - https://cm.ipta2017.org

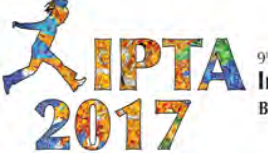

#### Page 4 – Select Social Events, if applicable

| Social Events                                                                                                    | Dashboard // My Registration // Social Events                                                                                                    |
|----------------------------------------------------------------------------------------------------|----------------------------------------------------------------------------------------------------|
| Please select any social events you wish to attend     0 + Opening Ceremony & Welcome Reception                                                                                                    | \$0.00                                                                                                    |
| One (1) ticket to the Opening Ceremony & Welcome Reception is included in your registration fees. Please conf<br>Date & Time: Friday, August 19, 2016 (17:30 - 20:00)<br>Opening Ceremony & Welcome Reception for Guest<br>One (1) ticket to the Opening Ceremony & Welcome Reception is included in your registration fees. If you have,<br>is the time uset if you wish to purchase additional tickets places indicate the number of ticket output | im your attendance by clicking on the drop down number menu.<br>1. Click on drop down menus to<br>select the number of tickets you<br>need for each social event |
| Date & Time: Friday, August 19, 2016 (17:30 - 20:00)   Congress Networking Event   1 ase tickets, please indicate the number of tickets you wish to buy on the drop down number menu. The                                                                                                    | 100.00 \$100.00 per person.                                                                                                    |
| 2 me: Monday, August 22, 2016 (19:30 – 22:30)<br>3 BACK SAVE AND NEXT STEP                                                                                                    | SAVE AND STAY CLOSE                                                                                                    |
|                                                                                                    | 2. Click the Green button to continue.<br>Click the 'Back' button to go to the<br>previous page                                                                  |

How to Register Guide - https://cm.ipta2017.org

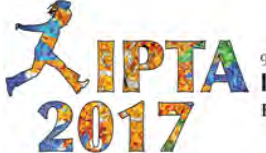

## **Page 5 – Registration Summary**

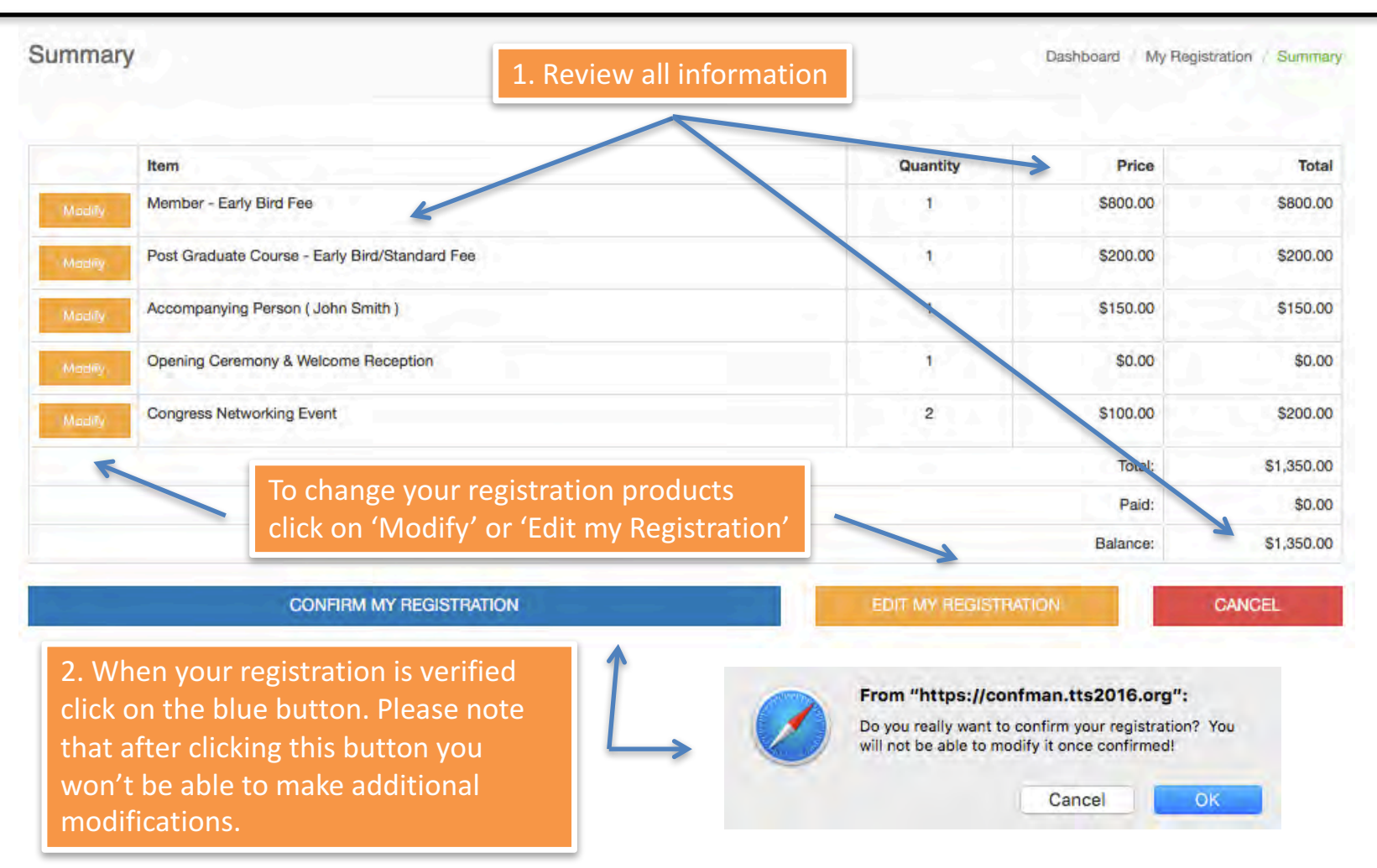

How to Register Guide - https://cm.ipta2017.org

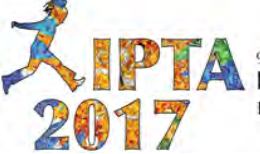

#### Page 6a – Summary & Payment Options

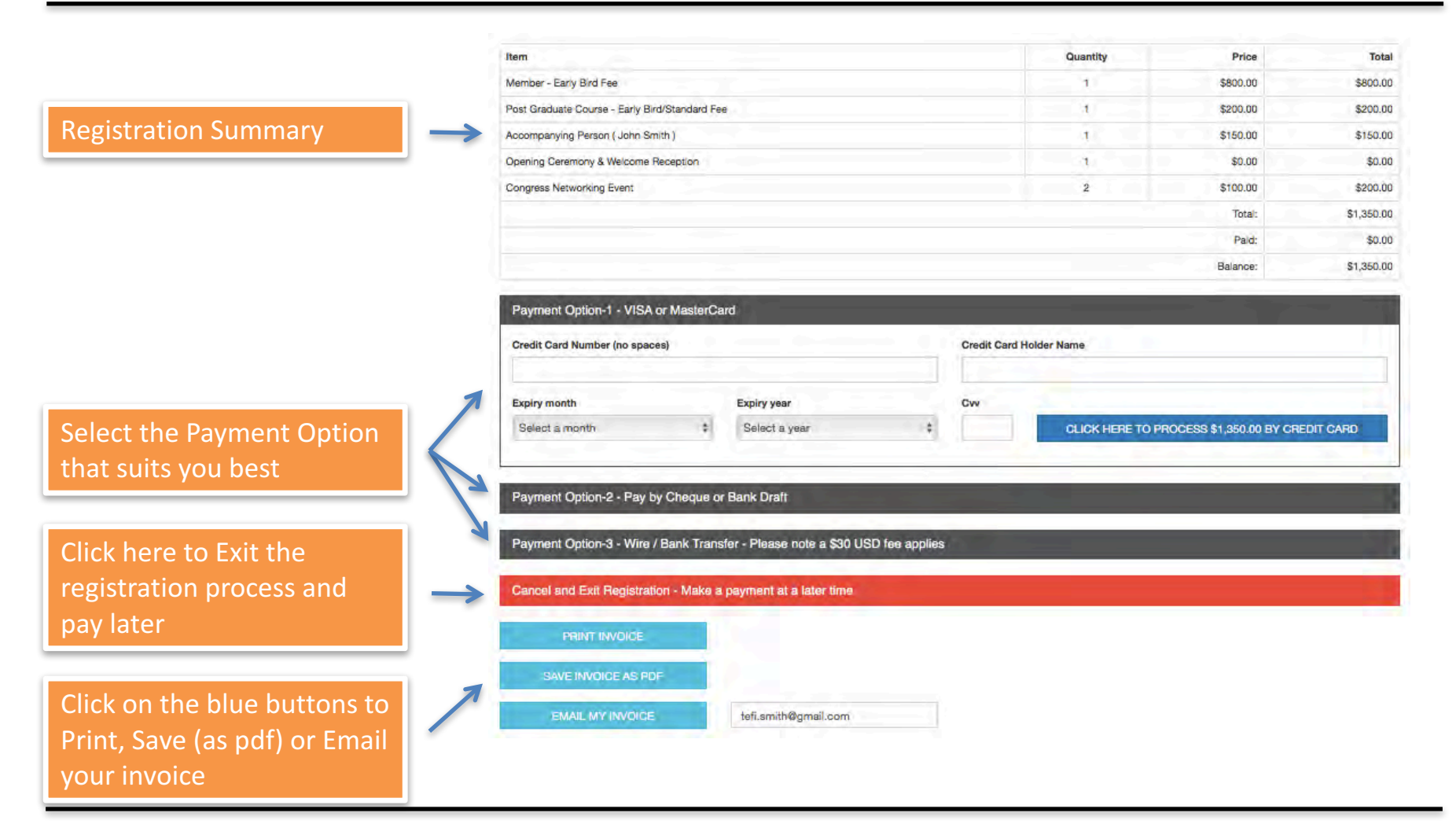

How to Register Guide - https://cm.ipta2017.org

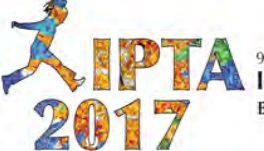

## Page 6b – Summary & Payment Options

| Please note that the prefer<br>Payment Method is with C<br>Card. We accept Visa and<br>MasterCard                                                                                    | rred Ent<br>redit CV<br>bao                                                                                                    | ter the required fields. The<br>'V is the 3 digits located on the<br>ck of the credit card |
|----------------------------------------------------------------------------------------------------|----------------------------------------------------------------------------------------------------|--------------------------------------------------------------------------------------------|
| Credit Card Number (no spaces)                                                                                                    |                                                                                                    | Credit Card Holder Name                                                                    |
| Expiry month E<br>Select a month +                                                                                                    | Select a year \$                                                                                                    | CLICK HERE TO PROCESS \$1,350.00 BY CREDIT CARD                                            |
| Payment Option-2 - Pay by Cheque or Bar<br>Payment Option-3 - Wire / Bank Transfer -                                                                                                 | nk Draft<br>Please note a \$30 USD fee applies                                                                                                    |                                                                                            |
| When clicking on the Cheq<br>further information is prov<br>to fill out the required field<br>the next 3 weeks of your of<br>receive payments by chequ<br>date, all payments must be | ue and Wire/Bank Transfe<br>ided, please read carefull<br>ds. Payment must be rece<br>nline registration. The de<br>ue and wire is April 30, 20<br>e made with a Credit Card | fer tabs<br>Ily. Make sure<br>eived within<br>eadline to<br>017. After this<br>d.          |

How to Register Guide - https://cm.ipta2017.org

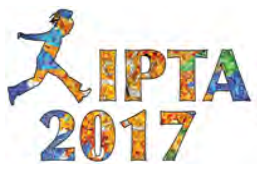

#### Page 7a – Payment Information by Credit Card

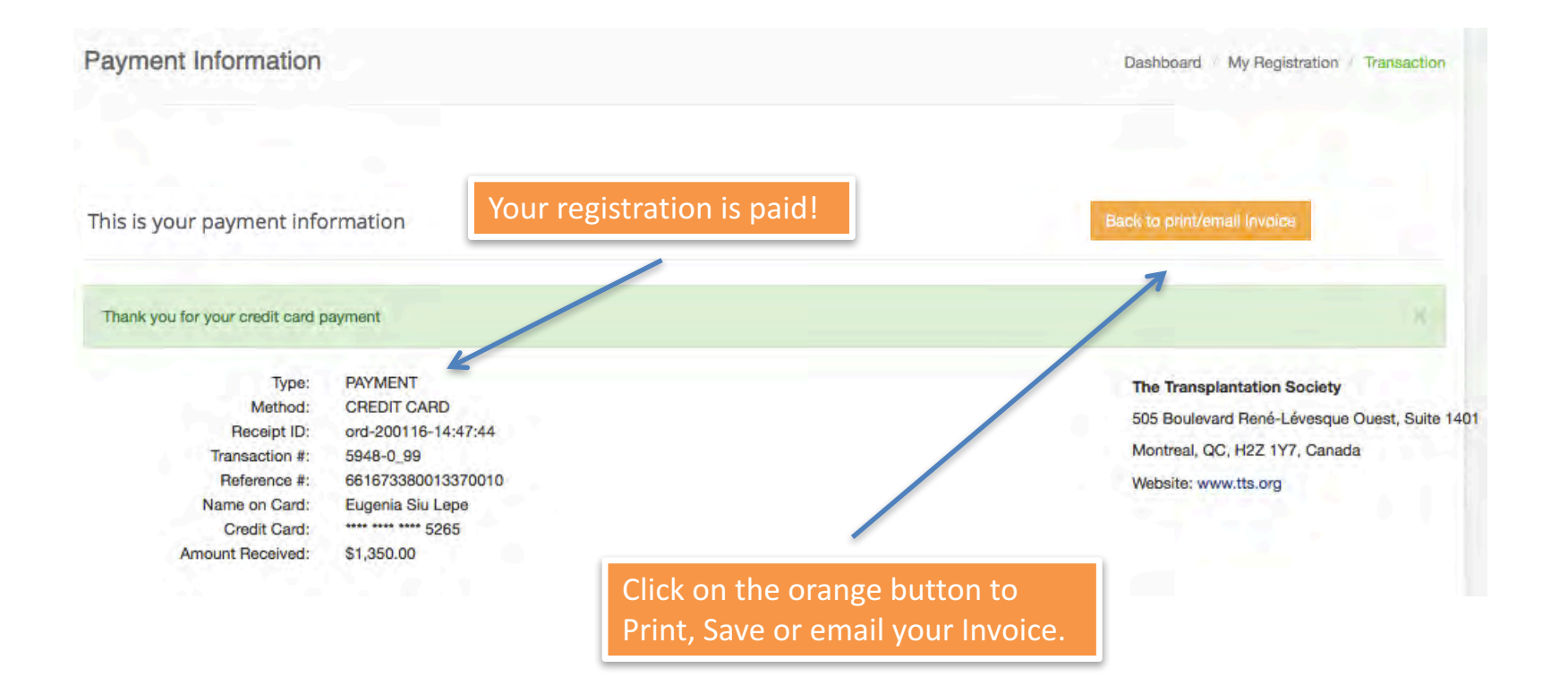

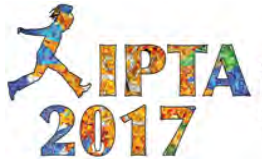

## Page 7b – Payment Information by Cheque & Wire

Note that the Type of payment appears as "Pending". Once the payment has been received and entered into the system, the Type status will change to "Payment". The Registration Coordinator will send you an email confirming the registration together with the invoice.

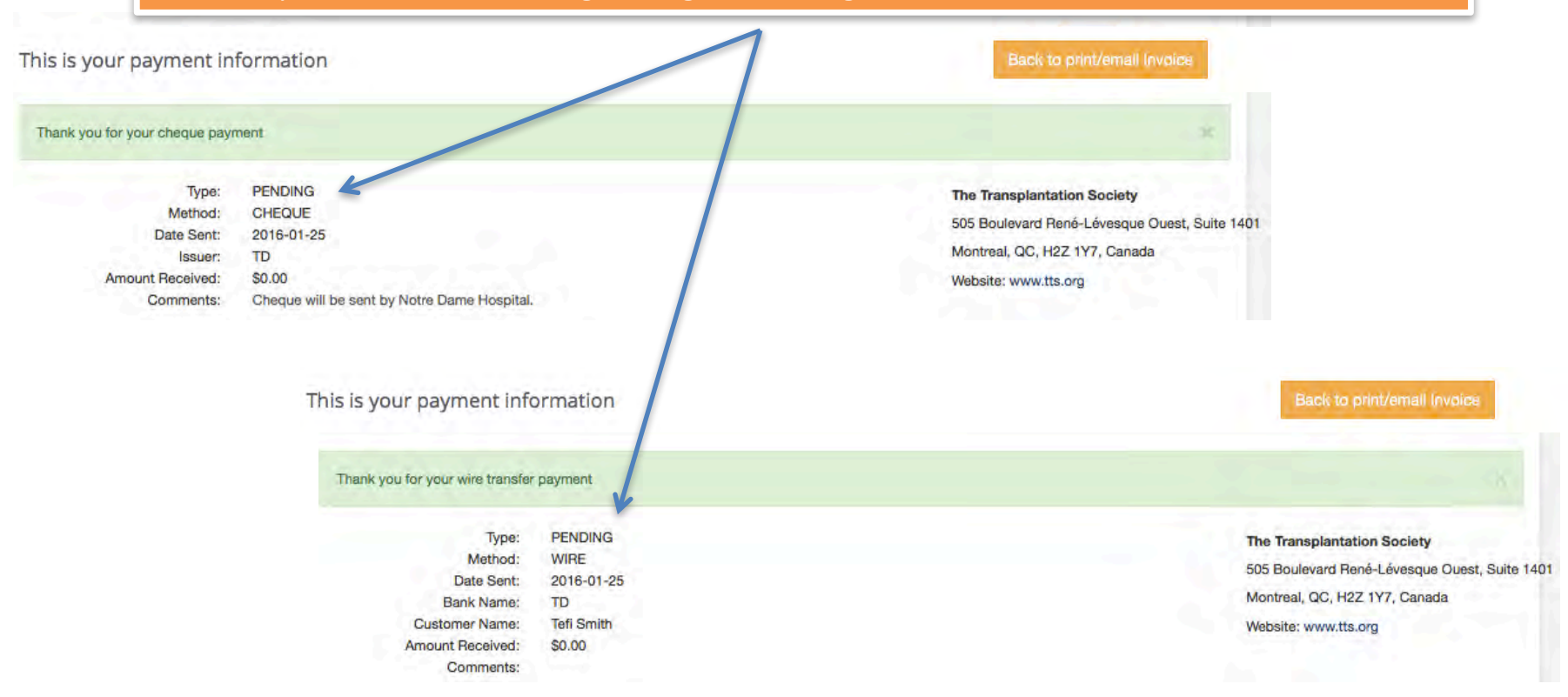

How to Register Guide - https://cm.ipta2017.org

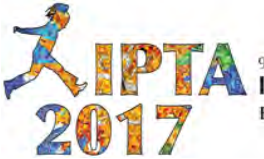

#### **Page 8 – Registration Confirmation**

This is your confirmation

| Item                                           | Quantity | Price    | Total      |
|------------------------------------------------|----------|----------|------------|
| Member - Early Bird Fee                        | 1        | \$800.00 | \$800.00   |
| Post Graduate Course - Early Bird/Standard Fee | 1        | \$200.00 | \$200.00   |
| Accompanying Person ( John Smith )             |          | \$150.00 | \$150.00   |
| Opening Ceremony & Welcome Reception           |          | \$0.00   | \$0.00     |
| Congress Networking Event                      | 2        | \$100.00 | \$200.00   |
|                                                |          | Total:   | \$1,350.00 |
|                                                |          | Paid:    | \$1,350.00 |
|                                                |          | Balance: | \$0.00     |

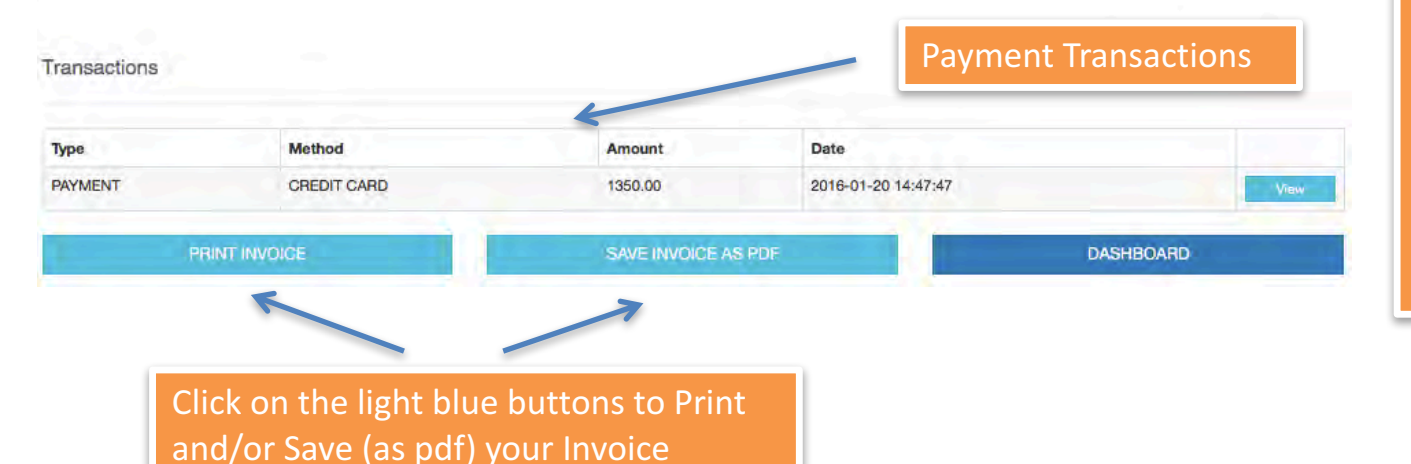

NOTE: If you have registered as a <u>Student</u>, <u>Fellow orTrainee</u> you MUST provide proof of your status, otherwise your registration is not valid and you will have to pay the difference in order to attend the Congress. On the 'Dashboard' click on 'Student Validation' in order to submit your proof (student ID or letter).

How to Register Guide - https://cm.ipta2017.org

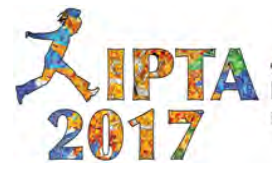

For additional questions or inquiries on the Registration process, and for general inquiries about the Congress, please contact the Congress Secretariat at info@ipta2017.org

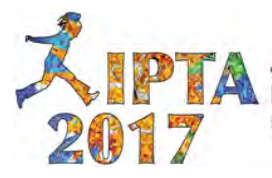